## Para configurar o Gateway FXS HT 502 siga estes poucos passos:

## Acesse o HT 502

O Grandstream HT 502 é um Adaptador de Telefonia Analógica (ATA), que funciona como gateway e integra as redes telefônicas baseadas em IP ou tecnologia digital às redes analógicas convencionais. Em muitos casos, é preciso manter parte da estrutura existente, utilizando os aparelhos telefônicos analógicos, reduzindo os custos na implantação dos projetos de telefonia IP.

Ainda não tem um gateway FXS para o seu projeto? Então acesse nossa loja e veja os melhores equipamentos de telefonia IP disponíveis - <u>aqui</u>

Nós temos as melhores soluções em hardware para telefonia do mercado.

Os cenários híbridos (Analógico + IP) têm se apresentado como facilitadores e de certa maneira um ponto determinante na adoção de serviços telefônicos baseados em protocolo de rede SIP / IAX e outros.

Assim é possível migrar sua tecnologia de maneira controlada preservando, por um determinado período, o investimento realizado anteriormente, absorvendo parte do parque tecnológico da empresa.

Por isso a importância dos adaptadores telefônicos analógicos para telefonia IP.

Ainda não tem um gateway FXS da Grandstream? Conheça toda nossa linha de ATA's fxs acesse nossa loja

Telefonia IP (Digital)→ Telefonia Analógica

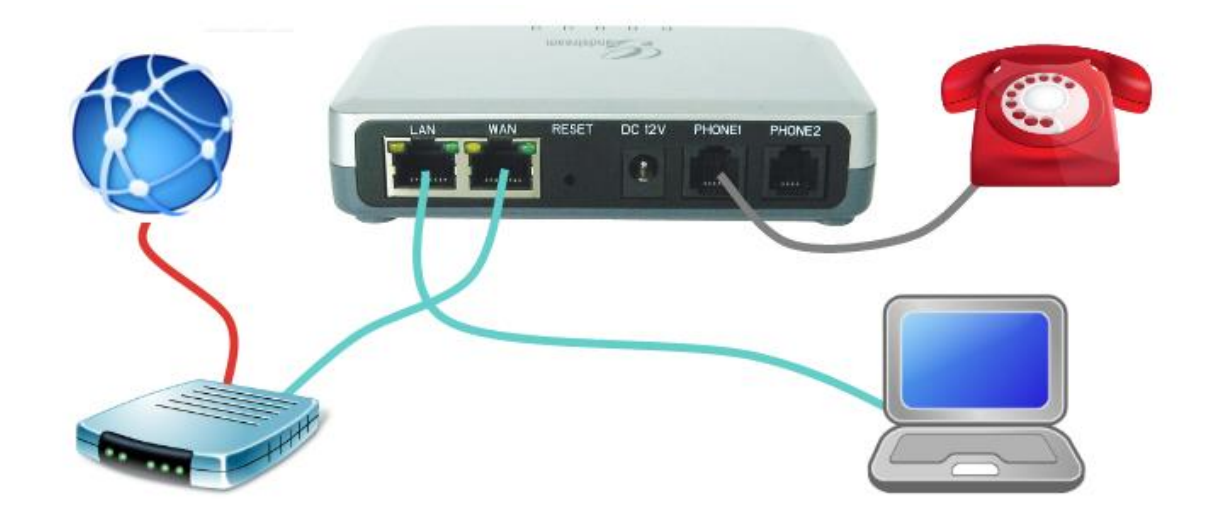

O Grandstream HT 502 tem 02 portas **FXS** que "geram" os tons das linhas analógicas utilizados na telefonia convencional para trafegar a voz de um ponto a outro.

Esse gateway vem com o endereço IP de fábrica 192.168.2.1.

Então conecte o seu computador à porta **LAN** do equipamento, um endereço IP será atribuído a sua placa de rede.

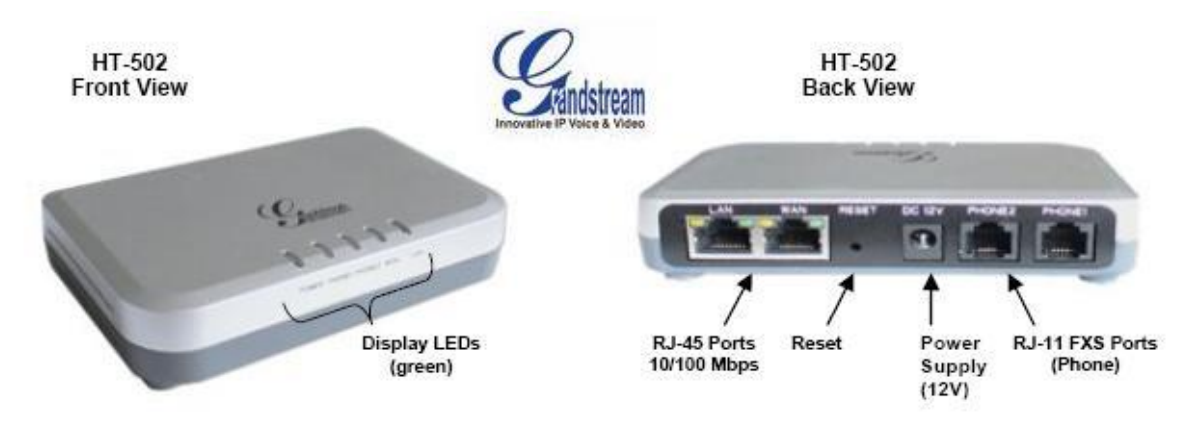

Abra o navegador internet de sua preferência e digite o endereço do HT 502 na URL.

| ← → Ĉ () Não seguro   192.168.2.1 |                                                          | <u>ل</u> ر | : |
|-----------------------------------|----------------------------------------------------------|------------|---|
|                                   |                                                          |            |   |
|                                   |                                                          |            |   |
|                                   |                                                          |            |   |
|                                   | Grandstream Device Configuration                         |            |   |
|                                   |                                                          |            |   |
|                                   | Password                                                 |            |   |
|                                   | Login                                                    |            |   |
|                                   | All Richts Reserved Grandstream Networks. Inc. 2006-2015 |            |   |
|                                   |                                                          |            |   |
|                                   |                                                          |            |   |
|                                   |                                                          |            |   |
|                                   |                                                          |            |   |

Password: admin

Vamos alterar o endereço IP da Porta WAN

 $\mathsf{Acesse} \to \textbf{BASIC SETTINGS}$ 

Telnet Server: marque como Yes

Em IP Address marque a opção statically configured as:

Informe o endereço IP estático escolhido - segue exemplo: IP Address: 172.17.0.149 Subnet Mask: 255.255.255.192 Default Router: 172.17.0.129 DNS Server 1: Caso seja necessário DNS Server 2: Caso seja necessário

Também selecione o Time Zone para o Brasil: GMT-03:00(Brazil,Sao Paulo)

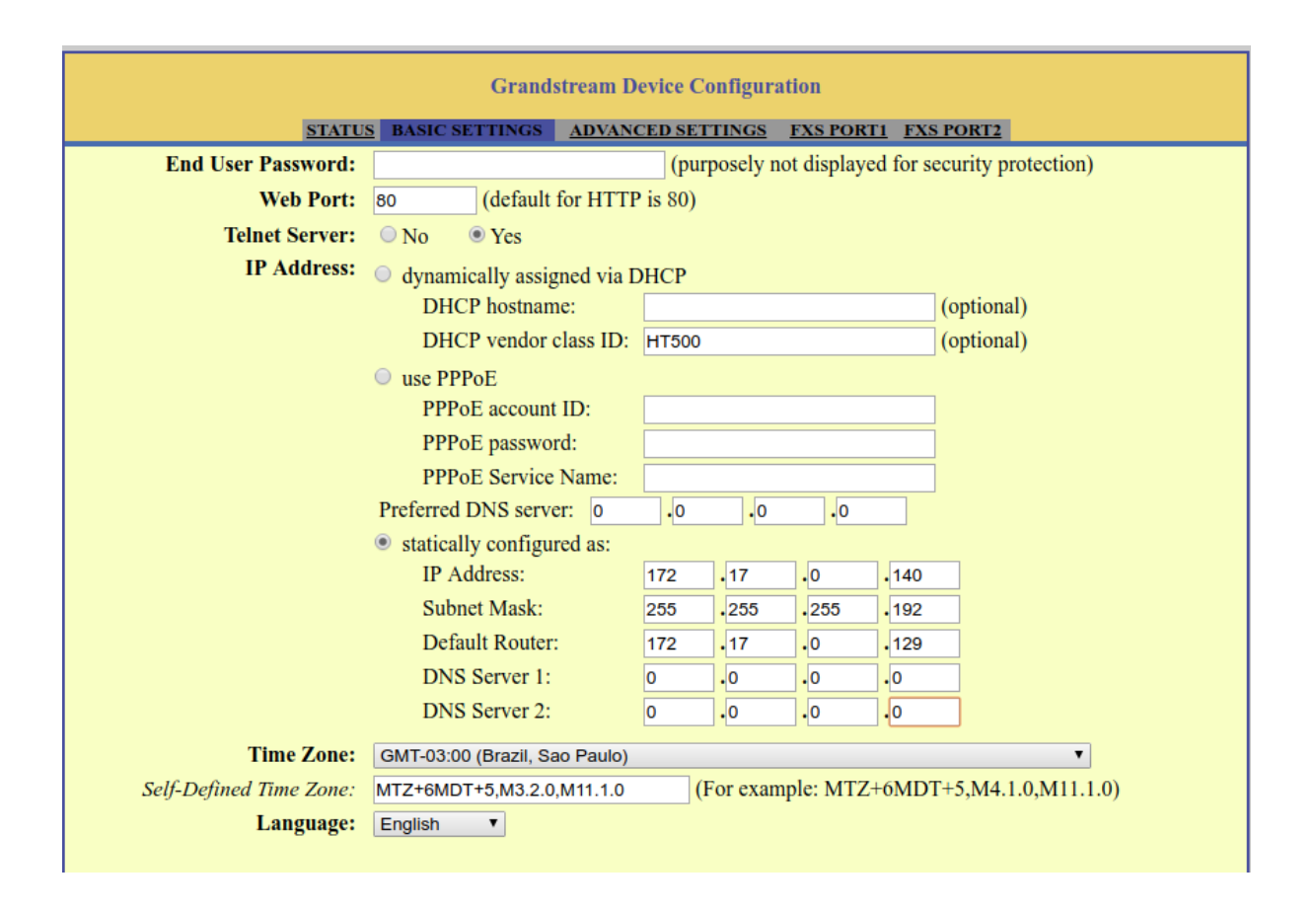

Mas para que você possa acessar o equipamento em sua rede por meio da Porta WAN é preciso marcar as opções de acesso:

Reply to ICMP on WAN port: **Yes** (Unit will not respond to PING from WAN side if set to No)

WAN side HTTP/Telnet access: Yes (WAN side access will be rejected if set to No)

 Reply to ICMP on WAN port:
 No
 Image: Second content of the second content of the second conte

Aplique as configurações e reboot o gateway

| Der German time                                          | WAN port 0 | ) | LAN IP |  | LAN port | 0 | Protocol UDP Only V |
|----------------------------------------------------------|------------|---|--------|--|----------|---|---------------------|
| Port Forwarding:                                         | WAN port 0 | ) | LAN IP |  | LAN port | 0 | Protocol UDP Only T |
|                                                          | WAN port 0 | ) | LAN IP |  | LAN port | 0 | Protocol UDP Only T |
|                                                          | WAN port 0 | ) | LAN IP |  | LAN port | 0 | Protocol UDP Only T |
| WAN port 0 LAN IP LAN port 0 Protocol UDP Only T         |            |   |        |  |          |   |                     |
| Update Apply Cancel Reboot                               |            |   |        |  |          |   |                     |
| All Rights Reserved Grandstream Networks, Inc. 2006-2015 |            |   |        |  |          |   |                     |

Após o reboot conecte o HT 502 à sua rede por meio da porta **WAN**. Digite o novo endereço IP em seu navegador e acesse novamente o gateway fxs.

Informe o **Servidor NTP** para que o gateway busque as atualizações de data e hora.

 $\mathsf{Acesse} \to \textbf{ADVANCED SETTINGS}$ 

Vamos autenticar as contas SIP (ramal/extensão):

Acesse  $\rightarrow$  FXS PORT1 Account Active: marque Yes Primary SIP Server: digite o nome ou endereço do seu Servidor SIP SIP User ID: 2000  $\rightarrow$  SIP escolhida Authenticate ID: 2000  $\rightarrow$  Autenticação referente ao ramal Authenticate Password: \*\*\*\*  $\rightarrow$  Senha referente a autenticação Name: Atendimento  $\rightarrow$  Nome do usuário no gateway

SIP Registration: marque como Yes

| Grandstream Device Configuration                            |                          |                                                                       |                                                 |  |  |  |
|-------------------------------------------------------------|--------------------------|-----------------------------------------------------------------------|-------------------------------------------------|--|--|--|
| STATUS BASIC SETTINGS ADVANCED SETTINGS FXS PORT1 FXS PORT2 |                          |                                                                       |                                                 |  |  |  |
|                                                             | Account Active:          | 🔍 No 💿 Yes                                                            | <u> </u>                                        |  |  |  |
|                                                             | Primary SIP Server:      | sip.meusipserver.com.br                                               | (e.g., sip.mycompany.com, or IP address)        |  |  |  |
|                                                             | Failover SIP Server:     | response)                                                             | Optional, used when primary server no           |  |  |  |
| Pr                                                          | efer Primary SIP Server: | <ul> <li>No</li> <li>Yes (yes - will registration expires)</li> </ul> | l register to Primary Server if Failover        |  |  |  |
|                                                             | Outbound Proxy:          | any)                                                                  | (e.g., proxy.myprovider.com, or IP address, if  |  |  |  |
|                                                             | SIP Transport:           | ● UDP                                                                 | LS (default is UDP)                             |  |  |  |
|                                                             | NAT Traversal:           | 🖲 No 🛛 Keep-Alive 🔍                                                   | STUN 🔍 UPnP                                     |  |  |  |
|                                                             | SIP User ID:             | 2000                                                                  | (the user part of an SIP address)               |  |  |  |
|                                                             | Authenticate ID:         | 2000<br>D)                                                            | (can le identical to or different from SIP User |  |  |  |
|                                                             | Authenticate Password:   | •••••                                                                 | (purposely not displayed for security           |  |  |  |
|                                                             | I                        | protection)                                                           |                                                 |  |  |  |
|                                                             | Name:                    | Atendimento                                                           | (opticnal, e.g., John Doe)                      |  |  |  |
|                                                             | DNS Mode:                | ● A Record ○ SRV ○                                                    | NAPTR/SRV O Use Configured IP                   |  |  |  |
|                                                             | Primary IP:              |                                                                       |                                                 |  |  |  |
|                                                             | Backup IP1:              |                                                                       |                                                 |  |  |  |
|                                                             | Backup IP2:              |                                                                       |                                                 |  |  |  |
|                                                             | Tel URI                  | Disabled T                                                            |                                                 |  |  |  |
|                                                             | SIP Registration:        | 🔍 No 💿 Yes                                                            |                                                 |  |  |  |

Defina a ordem dos codecs utilizados de acordo com sua plataforma de telefonia. Aqui vamos manter as configurações de fábrica.

| Prefer | red Vocoder:    | choice 1: | PCMU 🔻         |
|--------|-----------------|-----------|----------------|
| (ii    | n listed order) | choice 2: | PCMA 🔻         |
|        |                 | choice 3: | G723 🔻         |
|        |                 | choice 4: | G729 🔻         |
|        |                 | choice 5: | G726-32 🔻      |
|        |                 | choice 6: | iLBC 🔻         |
|        |                 | choice 7: | G729E 🔻        |
|        |                 | choice 8: | AAL2-G726-16 V |

Para que seja possível identificar o número que estiver realizando a chamada para linha configurada no HT 502 (BINA) selecione o Caller ID Scheme de acordo com o fornecido por sua operadora.

Nesse caso estamos utilizando o **Caller ID Scheme**: ETSI-DTMF prior to ringing with DTAS

Caller ID Scheme: ETSI-DTMF prior to ringing with DTAS ▼

. ...

. . .

Aplique as configurações → Apply

## Confirme o registro em **STATUS**

|                         | Grandstream Device Configuration                                                                                    |                 |                |       |            |             |            |                 |
|-------------------------|----------------------------------------------------------------------------------------------------|-----------------|----------------|-------|------------|-------------|------------|-----------------|
|                         | STAT                                                                                                    | US <u>BASIC</u> | SETTINGS AD    | VANCI | ED SETTIN  | <u>GS</u> I | XS PORT    | FXS PORT2       |
| MAC Address:            | WAN-                                                                                                    | - 00:0B:82      | ::8E:8D:E1 LA  | AN 0  | 0:0B:82:81 | E:8D:E      | EO (Device | e MAC)          |
| WAN IP Address:         | 172.17                                                                                                    | .0.149          |                |       |            |             |            |                 |
| Product Model:          | HT-50                                                                                                    | 2 V2.0A         |                |       |            |             |            |                 |
| Software Version:       | Software Version: Program 1.0.14.100 Bootloader 1.0.0.18 Core 1.0.14.2 Base 1.0.14.1<br>Extra 1.0.14.1 CPE 1.0.1.48 |                 |                |       |            |             |            |                 |
| System Up Time:         | System Up Time: 18:15:41 up 15 min                                                                                  |                 |                |       |            |             |            |                 |
| PPPoE Link Up: Disabled |                                                                                                    |                 |                |       |            |             |            |                 |
| NAT: Unknown NAT        |                                                                                                    |                 |                |       |            |             |            |                 |
| Port Status:            | Port                                                                                                    | Hook            | Registration   | DND   | Forward    | Busy        | Forward    | Delayed Forward |
|                         | FXS 1                                                                                                    | On Hook         | Registered     | No    |            |             |            |                 |
|                         | FXS 2                                                                                                    | On Hook         | Not Registered | No    |            |             |            |                 |
|                         |                                                                                                    |                 |                |       |            |             |            |                 |

Agora já é possível realizar e receber chamadas em seu HT 502.

Caso precise configurar a segunda linha, acesse  $\rightarrow$  **FXS PORT2** e faça o mesmo procedimento da linha 1.

Para alterar a senha de acesso Web acesse  $\rightarrow$  **ADVANCED SETTINGS** 

Digite a nova senha e aplique a configuração.

| Grandstream Device Configuration |                          |                                                   |  |  |  |
|----------------------------------|--------------------------|---------------------------------------------------|--|--|--|
| STATUS BASICS                    | SETTINGS ADVANCED SETTIN | NGS <u>FXS PORT1</u> <u>FXS PORT2</u>             |  |  |  |
| Admin Password:                  | ·····                    | (purposely not displayed for security protection) |  |  |  |

Tudo pronto para receber e realizar ligações.

Até o próximo tutorial.